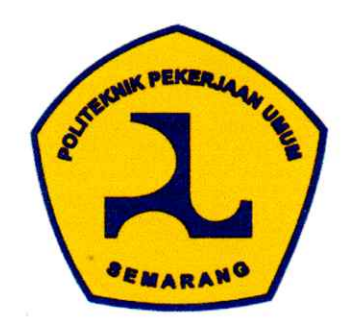

#### LEMBAR PERSETUJUAN

## **TUGAS AKHIR**

## IMPLEMENTASI BIM BANGUNAN PELIMPAH TIPE OGEE DAN TIPE TUTS PIANO UNTUK PEMODELAN ALIRAN BANJIR PADA PROYEK PEMBANGUNAN PENGENDALIAN BANJIR DAS SANGGAI

Telah disetujui oleh pembimbing untuk dilaksanakan ujian

Luqman Anas Yahya (211022) Eko Ardianza (211051)

Program Studi Teknologi Konstruksi Bangunan Air

Semarang, Agustus 2024

Pembimbing 1

Pranu Årisanto, S.T, M.T. NIP. 198305062010121004 Pembimbing 2

Didit Puji Riyanto, S.T, M.T NIP. 1984100220101121001

# PROGRAM STUDI DIPLOMA III TEKNOLOGI KONSTRUKSI BANGUNAN AIR POLITEKNIK PEKERJAAN UMUM

2024

## LEMBAR PENGESAHAN

## **TUGAS AKHIR**

| Judul | : Implementasi BIM Bangunan Pelimpah Tipe Ogee Dan Tipe Tuts Piano |
|-------|--------------------------------------------------------------------|
|       | Untuk Pemodelan Aliran Banjir Pada Proyek Pembangunan Pengendalian |
|       | Banjir DAS Sanggai                                                 |
| Oleh  | : 1. Luqman Anas Yahya                                             |
|       | : 2. Eko Ardianza                                                  |
| NIM   | : 1. 211022                                                        |
|       | : 2. 211051                                                        |
|       | Telah diuji pada :                                                 |
| Hani  | . Selare                                                           |

| 20 Agustus 2024 |
|-----------------|
| Ruang Sidang 1  |
|                 |

Mengetahui/Menyetujui :

Dosen Penguji 1

<u>Tia Hetwisari, S.T. M.T.</u> NIP 199611032022032011

Dosen Pembimbing 1

Pranu Arisanto, S.T., M.T. NIP. 198305062010121004

Dosen Penguji 2

Ingerawi Sekaring Bumi, S.T. M.T. NIP. 198403262008122001 Dosen Pembimbing 2

Didit Puji Riyanto, S.T., M.T. NIP. 1984100220101121001

# IMPLEMENTASI BIM BANGUNAN PELIMPAH TIPE OGEE DAN TIPE TUTS PIANO UNTUK PEMODELAN ALIRAN BANJIR PADA PROYEK PEMBANGUNAN PENGENDALIAN BANJIR DAS SANGGAI

# Tugas Akhir disusun untuk Memenuhi Salah Satu Syarat Memperoleh Gelar Ahli Madya Teknik (A.Md.T) Politeknik Pekerjaan Umum Semarang

Oleh :

Luqman Anas Yahya (211022) Eko Ardianza (211051)

Tanggal Ujian: 20 Agustus 2024

Menyetujui,

| Ketua Penguji | : Pranu Arisanto, S.T, M.T.        |
|---------------|------------------------------------|
| Sekretaris    | : Didit Puji Riyanto, S.T, M.T.    |
| Penguji 1     | : Tia Hetwisari, S.T, M.T.         |
| Penguji 2     | : Ingerawi Sekaring Bumi, S.T, M.T |

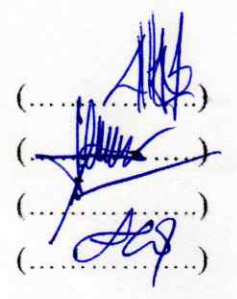

Mengetahui,

Ka Prodi Teknologi Konstruksi Bangunan Air

<u>Suhardi, S.T, MPSDA.</u> NIP. 197510072005021001

## KEMENTERIAN PEKERJAAN UMUM DAN PERUMAHAN RAKYAT BADAN PENGEMBANGAN SUMBER DAYA MANUSIA POLITEKNIK PEKERJAAN UMUM

Jalan Soekarno Hatta Nomor 100 - Gayamsari - Semarang 50166, Telepon (024) 7472848, Faximile (024) 7472848 Website : www.politeknikpu.ac.id | e-mail : info@politeknikpu.ac.id

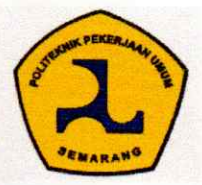

## PROGRAM STUDI TEKNOLOGI KONSTRUKSI BANGUNAN AIR

## POLITEKNIK PEKERJAAN UMUM

#### LEMBAR ASISTENSI

#### **TUGAS AKHIR**

| NAMA MAHASISWA   | 1 | : | LUQMAN ANAS YAHYA NIM 211022                                                       |
|------------------|---|---|------------------------------------------------------------------------------------|
|                  | 2 | : | EKO ARDIANZA NIM 211051                                                            |
| NAMA PERUSAHAAN  |   | : | PT. ADHI - ABIPRAYA, KSO                                                           |
| NAMA PEKERJAAN   |   | : | PROYEK PEMBANGUNAN PENGENDALIAN<br>BANJIR DAS SANGGAI 1A LANJUTAN (KIPP )<br>(IKN) |
| LOKASI           |   | : | KABUPATEN PENAJAM PASER UTARA<br>PROVINSI KALIMANTAN TIMUR                         |
| DOSEN PEMBIMBING | 1 | : | PRANU ARISANTO S.T., M.T.                                                          |
|                  | 2 | : | DIDIT PUJI RIYANTO S.T., M.T.                                                      |

| No | Hari/Tanggal | Uraian                                                                                                    | Tanda<br>Tangan |
|----|--------------|----------------------------------------------------------------------------------------------------|-----------------|
| 0  | 17-07-'24    | <ul> <li>Bataran maralah ditinzav ulang</li> <li>Tuzuan penelitian diperbaiki lagi penulirannya</li> <li>Latar Belakang diperkuot</li> <li>Pemodelan Bint ditambahkan pada tuzuan<br/>penelitian</li> <li>Menambahkan flow chart BIM</li> </ul> | ₹¥              |
| 6  | 21 - 07- 24  | <ul> <li>Perbaikan penulisan kalimat serapan bahara asing</li> <li>Penomoran gambar &amp; tabel diperbaiki</li> <li>Penomoran gambar &amp; tabel dihubungkan dengan harasi kalimat</li> </ul>                                                   | ₩.              |

# L

# KEMENTERIAN PEKERJAAN UMUM DAN PERUMAHAN RAKYAT BADAN PENGEMBANGAN SUMBER DAYA MANUSIA

POLITEKNIK PEKERJAAN UMUM Jalan Soekarno Hatta Nomor 100 - Gayamsari - Semarang 50166, Telepon (024) 7472848, Faximile (024) 7472848 Website:www.politeknikpu.ac.idle-mail:info@politeknikpu.ac.id

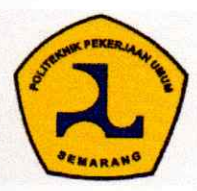

| No       | Hari/Tanggal  | Uraian                                                                                                    | Tanda<br>Tangan          |
|----------|---------------|----------------------------------------------------------------------------------------------------|--------------------------|
| 5        | 07 - 08 - '24 | <ul> <li>Melengkapi tinzavan purtaka</li> <li>Makrud ktuzuan penelitian harur terzawab pada<br/>kerimpulan</li> <li>Perbaikan format penuliran gambar &amp; tabel</li> <li>perramaan yang digunakan harur terikat dengan<br/>narari kalimat</li> <li>Ditambahkan rketra muka air banzir yang<br/>melimpar pada pelimpah</li> </ul> | ₽.                       |
| 4.<br>5. | 13.08 29      | Porboiki gombor don tobel yg kurang jolas<br>torbasa.<br>V                                                                                                    | ₽ <b>.</b><br>₽ <b>.</b> |
|          |               | Acc                                                                                                    |                          |

#### PERNYATAAN

Kami yang bertanda tangan di bawah ini:

Nama : 1. Luqman Anas Yahya (211022) 2. Eko Ardianza (211051)

Menyatakan dengan sesungguhnya bahwa Tugas Akhir yang berjudul "Implementasi BIM Bangunan Pelimpah tipe Ogee dan tipe Tuts Piano untuk Simulasi Aliran Banjir pada Pembangunan Pengendalian Banjir DAS Sanggai" ini adalah benar-benar hasil karya sendiri, kecuali jika disebutkan sumbernya dan belum pernah diajukan pada institusi manapun, serta bukan karya jiplakan/plagiat. Saya bertanggung jawab atas keabsahan dan kebenaran isinya sesuai dengan sikap ilmiah yang harus dijunjung tinggi. Demikian pernyataan ini saya buat dengan sebenarnya, tanpa adanya tekanan dan paksaan dari pihak manapun serta bersedia mendapat sanksi akademik jika ternyata di kemudian hari pernyataan ini tidak benar.

> Semarang, Agustus 2024 Yang Menyatakan,

20 Lugman Anas Yahya NIM. 211022

## PERSEMBAHAN

Teruntuk Tiga: Satu, Almamaterku. Dua, Satya Tirta. Tiga, Bapak, dan Ibuku yang setengah malaikat.

SEMARANG

# ΜΟΤΤΟ

JAANI "Berbahagialah dia yang makan dari keringatnya sendiri, bersuka karena usahanya sendiri, dan maju karena pengalamannya sendiri."

SEMARANG

EKER

-Pramoedya Ananta Toer"

#### **KATA PENGANTAR**

Puji dan Syukur penulis panjatkan Kehadirat Tuhan yang Maha Esa, yang atas berkat Rahmat dan karunian-Nya, penulis dapat menyelesaikan penyusunan Tugas Akhir yang berjudul **"Implementasi BIM Bangunan Pelimpah Tipe Ogee dan Tuts Piano untuk Pemodelan Aliran Banjir pada Proyek Pembangunan Pengendalian Banjir DAS Sanggai"**. Tugas akhir ini disusun guna memenuhi salah satu syarat dalam menempuh Sidang Tugas Akhir guna memperoleh gelar Ahli Madya Teknik (A.Md.T). dalam menyusun Tugas Akhir ini penulis banyak mendapatkan dukungan dan bantuan dari pihak-pihak lain, sehingga dalam kesempatan ini, penulis ingin mengucapkan terima kasih kepada:

- 1. Allah SWT yang selalu memberikan petunjuk dan kelancaran bagi penulis dalam menyelesaikan penyusunan Tugas Akhir ini.
- 2. Kedua orang tua penulis, yang selalu memberikan dukungan dan doa secara lahir dan batin.
- 3. Bapak Pranu Arisanto, S.T, M.T. selaku Dosen Pembimbing I yang telah banyak memberikan arahan dan bimbingan kepada penulis dalam penyusunan Tugas Akhir.
- 4. Bapak Didit Puji Riyanto, S.T, M.T. selaku Dosen Pembimbing II yang telah banyak memberikan arahan dan bimbingan kepada penulis dalam penyusunan Tugas Akhir.
- 5. Bapak Ir. Miftah Ardiansyah S.T, M.T. selaku Project Manager yang telah menerima dan memberikan kesempatan kepada penulis untuk dapat melaksanakan magang di Proyek Pembangunan Pengendalian Banjir DAS Sanggai 1A Lanjutan (KIPP) (IKN)
- 6. Bapak Ir. Asrul Mariadi, S.T, M.T. dan Bapak Imaddudin Edwin Satria D, S.T. selaku mentor selama penulis melaksanakan magang dan penelitian Tugas Akhir yang selalu mendukung dan mengarahkan penulis dengan baik, sehingga penulis dapat menyelesaikan Tugas Akhir dengan tepat waktu.
- Rekan-rekan Proyek Pembangunan Pengendalian Banjir DAS Sanggai 1A Lanjutan (KIPP) (IKN) yang telah membantu dan memberikan semangat kepada penulis dalam penyusunan Tugas Akhir ini.
- 8. Seluruh pihak yang secara langsung maupun tidak langsung telah membantu penulis dalam penyusunan Tugas Akhir ini.

Penulis menyadari sepenuhnya bahwa masih banyak kekurangan dalam penulisan Tugas Akhir ini. untuk itu penulis mengharapkan kritik dan saran dari semua pihak, sehingga penulis dapat memperbaikinya. Akhir kata semoga Tugas Akhir ini dapat bermanfaat bagi penulis maupun pembaca untuk menambah pengetahuan di bidang Teknik Sipil khusunya berkaitan dengan Sumber Daya Air.

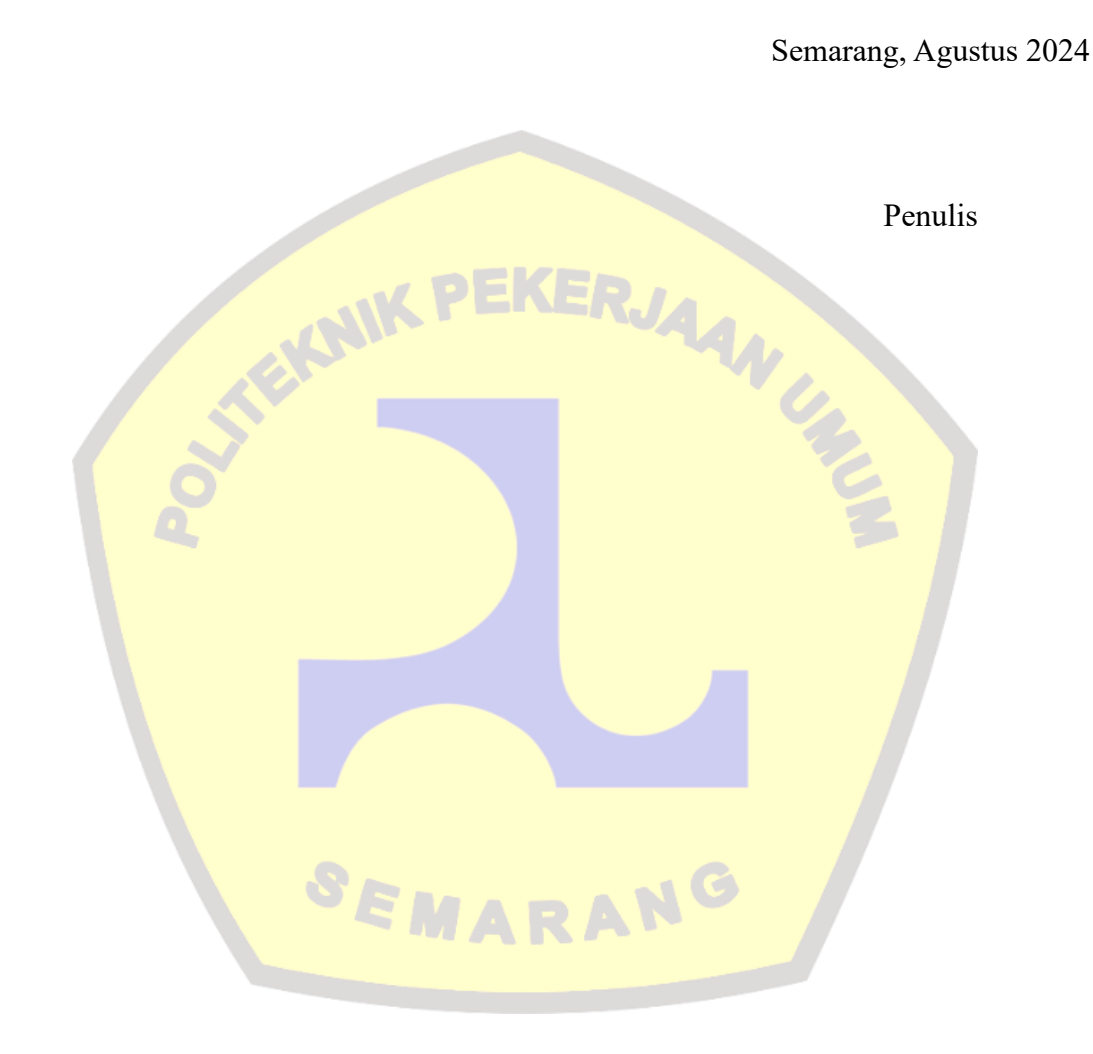

# **DAFTAR ISI**

| KATA PENGANTARii                                                |
|-----------------------------------------------------------------|
| DAFTAR ISIiv                                                    |
| DAFTAR GAMBARvii                                                |
| DAFTAR TABELxii                                                 |
| DAFTAR LAMPIRANxiv                                              |
| BAB I PENDAHULUAN1                                              |
| 1.1 Latar Belakang1                                             |
| 1.2 Rumusan Masalah                                             |
| 1.3 Batasan Masalah                                             |
| 1.4 Tujuan Penelitian                                           |
| 1.5 Manfaat Penelitian                                          |
| BAB II TINJAUAN PUSTAKA                                         |
| 2.1 Kolam Re <mark>tensi</mark>                                 |
| 2.2 Bangunan Pelimpah                                           |
| 2.2.1 Tipe Ban <mark>gunan Pelimpah Berdasarkan Fungsi</mark> 8 |
| 2.2.2 Tipe Bangunan Pelimpah Berdasarkan Bentuk                 |
| 2.2.3 Komponen Ba <mark>ngunan Pelim</mark> pah14               |
| 2.3 Analisis Data Hidrologi                                     |
| 2.3.1 Pengisian Data Hujan yang Hilang15                        |
| 2.3.2 Perhitungan Curah Hujan Rata-Rata17                       |
| 2.3.3 Analisis Frekuensi Curah Hujan19                          |
| 2.3.4 Uji Kecocokan Distribusi Frekuensi Curah Hujan            |
| 2.3.5 Analisis Distribusi Hujan                                 |
| 2.3.6 Analisis Debit Banjir Rencana27                           |

| 2.3.7 Lengkung Kapasitas Waduk                                          | 32 |
|-------------------------------------------------------------------------|----|
| 2.3.8 Analisis Penelusuran Banjir Melalui Waduk (Reservoir Routing)     | 33 |
| 2.4 Building Information Modelling (BIM)                                | 34 |
| 2.4.1 Karakteristik Building Information Modelling (BIM)                | 34 |
| 2.4.2 Dimensi Building Information Modelling (BIM)                      | 36 |
| 2.4.3 Manfaat Building Information Modelling (BIM)                      | 39 |
| 2.4.4 Pemodelan Dimensi BIM 3D Bangunan Pelimpah pada Autodesk Civil 3D | 40 |
| 2.4.5 Pemodelan Dimensi BIM 6D Bangunan Pelimpah pada HEC-RAS 2D        | 42 |
| BAB III METODOLOGI PENELITIAN                                           | 43 |
| 3.1 Bagan Alir                                                          | 43 |
| 3.2 Waktu dan Tempat Penelitian                                         | 44 |
| 3.2.1 Waktu Penelitian                                                  | 44 |
| 3.2.2 Lokasi Penelitian                                                 | 45 |
| 3.3 Metode Pengumpulan Data                                             | 47 |
| 3.4 Metode Pengolahan Data dan Analisis Data                            | 48 |
| 3.4.1 Pemodelan Informasi Geografis menggunakan QGIS                    | 48 |
| 3.4.2 Pemodelan Hidrologi pada HEC-HMS                                  | 48 |
| 3.4.3 Pemodelan Dimensi BIM 3D pada Autodesk Civil 3D                   | 48 |
| 3.4.4 Pemodelan Dimensi BIM 6D pada HEC-RAS 2D                          | 49 |
| BAB IV HASIL PENELITIAN DAN PEMBAHASAN                                  | 50 |
| 4.1 Data Teknis                                                         | 50 |
| 4.1.1 Pelimpah tipe Ogee                                                | 50 |
| 4.1.2 Pelimpah tipe Tuts Piano                                          | 51 |
| 4.2 Analisis Informasi Geografis                                        | 51 |
| 4.2.1 Delineasi Daerah Aliran Sungai (DAS)                              | 51 |
| 4.2.2 Luasan Pengaruh Stasiun Hujan                                     | 57 |
| 4.2.3 Luasan Tata Guna Lahan                                            | 58 |

| 4.3 Analisis Data Hidrologi61                                            |
|--------------------------------------------------------------------------|
| 4.3.1 Pengisian Data Hujan yang Hilang61                                 |
| 4.3.2 Analisis Curah Hujan Rata-Rata63                                   |
| 4.3.3 Analisis Frekuensi Curah Hujan65                                   |
| 4.3.4 Uji Kecocokan Distribusi Frekuensi Curah Hujan67                   |
| 4.3.5 Analisis Distribusi Hujan70                                        |
| 4.3.6 Analisis Debit Rencana                                             |
| 4.3.7 Analisis Lengkung Kapasitas Waduk                                  |
| 4.4 Pemodelan Dimensi BIM 3D Bangunan Pelimpah                           |
| 4.4.1 Pemodelan Bangunan Pelimpah tipe Ogee                              |
| 4.4.2 Pemodelan Bangunan Pelimpah tipe Tuts Piano                        |
| 4.5 Pemodelan Dimensi BIM 6D Aliran Banjir Melalui Bangunan Pelimpah 123 |
| 4.5.1 Pemodelan Aliran Banjir Pelimpah tipe Ogee                         |
| 4.5.2 Pem <mark>odelan Aliran Banjir Pelimpah t</mark> ipe Tuts Piano    |
| BAB V KESIMPULAN DAN SARAN                                               |
| 5.1 Kesimpulan                                                           |
| 5.2 Saran                                                                |
| DAFTAR PUSTAKA                                                           |
| LAMPIRAN                                                                 |

# DAFTAR GAMBAR

| Gambar 2. 1 Kolam Retensi yang Beradadi Samping Badan Sungai                                        | 7    |
|----------------------------------------------------------------------------------------------------|------|
| Gambar 2. 2 Kolam Retensi yang Berada di Dalam Badan Sungai                                         |      |
| Gambar 2. 3 Pelimpah Luncur (Chute Spillway)                                                        | 10   |
| Gambar 2. 4 Pelimpah Samping (Side Channel Spillway)                                                | 10   |
| Gambar 2. 5 Pelimpah Corong (Shaft Spillway/Morning Glory)                                          | 11   |
| Gambar 2. 6 Pelimpah Shipon (Shipon Spillway)                                                       |      |
| Gambar 2. 7 Pelimpah Labirin (Labirint Spillway)                                                    | 12   |
| Gambar 2. 8 Spillway Inlet Bak Terjun (Box Inlet Drop Spillway)                                     |      |
| Gambar 2. 9 Pelimpah Ogee (Ogee Spillway)                                                           | 14   |
| Gambar 2. 10 Pelim <mark>pah Tuts P</mark> iano                                                     |      |
| Gambar 2. 11 Komponen Bangunan Pelimpah                                                             |      |
| Gambar 2. 12 Metode Poligon Thiessen                                                                |      |
| Gambar 2. 13 Metode Isohiet                                                                         | 19   |
| Gambar 2. 14 Logo Perangkat Lunak HEC-HMS                                                           |      |
| Gambar 2. 15 L <mark>engkung Kapasitas Waduk</mark>                                                 |      |
| Gambar 2. 16 S <mark>Iklus Konstru</mark> ksi dengan Menggun <mark>akan BIM</mark>                  | 35   |
| Gambar 2. 17 Pro <mark>ses Konstru</mark> ksi secara tradisional (kiri) dan modernisasi melalui BIM |      |
| (kan <mark>an)</mark>                                                                               |      |
| Gambar 2. 18 Dimen <mark>si BIM</mark>                                                              |      |
| Gambar 2. 19 Dimensi BIM 3D (Desain 3D)                                                             |      |
| Gambar 2. 20 Dimensi B <mark>IM 4D (Time/Scheduling)</mark>                                         |      |
| Gambar 2. 21 Dimensi BIM 5D (Estimasi Biaya)                                                        |      |
| Gambar 2. 22 Dimensi BIM 6D (Suistaiability)                                                        |      |
| Gambar 2. 23 Dimensi BIM 7D (Facility Management Aplication)                                        | 39   |
| Gambar 2. 24 Logo Perangkat Lunak Autodesk Civil 3D                                                 | 40   |
| Gambar 2. 25 Tampilan Subassembly Composser Autodesk Civil 3D                                       |      |
| Gambar 2. 26 Logo Perangkat Lunak HEC-RAS                                                           | 42   |
| Gambar 3. 1 Bagan Alir                                                                              | 44   |
| Gambar 3. 2 Lokasi Proyek Pembangunan Pengendalian Banjir DAS Sanggai 1A Lanju                      | ıtan |
| (KIPP) (IKN)                                                                                        | 46   |

| Gambar 3. 3 Detail Lokasi Proyek                                                              | 46 |
|-----------------------------------------------------------------------------------------------|----|
| Gambar 3. 4 Lokasi Penelitian Kolam Retensi TR-01                                             | 47 |
| Gambar 4. 1 Detail Bangunan Pelimpah tipe Ogee                                                | 50 |
| Gambar 4. 2 Detail Bangunan Pelimpah tipe Tuts Piano                                          | 51 |
| Gambar 4. 3 Terrain Data HEC-HMS 4.10                                                         | 52 |
| Gambar 4. 4 Preprocess Sinks HEC-HMS 4.10                                                     | 53 |
| Gambar 4. 5 Preprocess Drainage                                                               | 53 |
| Gambar 4. 6 Identify Streams                                                                  | 54 |
| Gambar 4. 7 Break Point Creation                                                              | 54 |
| Gambar 4. 8 Delineate Elements                                                                | 55 |
| Gambar 4. 9 Hasil Delineasi DAS menggunakan HEC-HMS 4.10                                      | 55 |
| Gambar 4. 10 Hasil Analisis Polygon Thiessen                                                  | 57 |
| Gambar 4. 11 Tata Guna Lahan DAS Sanggai                                                      | 59 |
| Gambar 4. 12 Lo <mark>kasi Stasiun Hujan</mark> di Sekitar Lokasi Penelitian                  | 61 |
| Gambar 4. 13 <mark>Hasil Pengolahan Distribusi Norma</mark> l                                 | 67 |
| Gambar 4. 14 Hasil Pengolahan Distribusi Log Normal                                           | 68 |
| Gambar 4. 15 Hasil Pengolahan Distribusi Log Pearson III                                      | 68 |
| Gambar 4. 16 H <mark>asil Pengolahan Distribusi Gumbel</mark>                                 | 69 |
| Gambar 4. 17 H <mark>idrograf Sub-</mark> Basin 5 (Kolam Rete <mark>nsi TR-01)</mark>         | 79 |
| Gambar 4. 18 Gr <mark>afik Hubung</mark> an Elevasi, Luas Genangan, dan Vo <mark>lume</mark>  | 81 |
| Gambar 4. 19 Bag <mark>an Alir Pemodelan Bangunan Pelimpah tipe Tuts Piano</mark> menggunakan |    |
| Autodesk Civil 3D                                                                             | 82 |
| Gambar 4. 20 Membuat Surface di Autodesk Civil 3D                                             | 83 |
| Gambar 4. 21 Add DEM file for Surface Definition pada Autodesk Civil 3D                       | 83 |
| Gambar 4. 22 Tampilan Surface dari Data DEM                                                   | 84 |
| Gambar 4. 23 Import Point pada Autodesk Civil 3D                                              | 84 |
| Gambar 4. 24 Tampilan Koordinat yang Telat Diinput                                            | 85 |
| Gambar 4. 25 Membuat Alinyemen Horizontal DPT                                                 | 86 |
| Gambar 4. 26 Membuat 2 Garis 3d Polyline (Atas & Bawah) dengan Elevasi Vertex sesuai          |    |
| elevasi rencana DPT 3                                                                         | 86 |
| Gambar 4. 27 Membuat garis 3D Polyline Bagian Atas menjadi Feature Line                       | 87 |
| Gambar 4. 28 Tampilan Alineyemen Horizontal dan Feature Line DPT                              | 87 |
| Gambar 4. 29 Membuat Alinyemen Vertikal DPT                                                   | 88 |

| Gambar 4. 30 Membuat Target Profil pada Alinyemen Vertikal DPT                                                   |
|----------------------------------------------------------------------------------------------------|
| Gambar 4. 31 Tampilan Alinyemen Vertikal DPT 189                                                                 |
| Gambar 4. 32 Tampilan Alinyemen Vertikal DPT 2                                                                   |
| Gambar 4. 33 Tampilan 3D Polyline (Bawah) dan Feature Line (Atas) DPT 390                                        |
| Gambar 4. 34 Membuat Assembly DPT90                                                                              |
| Gambar 4. 35 Membuat Sub-Assembly DPT 1 dengan memberikan target elevasi sehingga                                |
| dapat digunakan untuk Sub-Assembly DPT 3 pada Subassembly Composer91                                             |
| Gambar 4. 36 Tampilan Assembly DPT 1 & 391                                                                       |
| Gambar 4. 37 Membuat Sub-Assembly DPT 1 pada Subassembly Composer                                                |
| Gambar 4. 38 Tampilan Assembly DPT 292                                                                           |
| Gambar 4. 39 Membuat Alinyemen Horizontal Pelimpah93                                                             |
| Gambar 4. 40 Tampilan Alinyemen Horizontal Pelimpah93                                                            |
| Gambar 4. 41 Membuat Alinyemen Vertical Pelimpah                                                                 |
| Gambar 4. 42 Me <mark>mbuat Target Profil Alinyemen Vertikal Pelimp</mark> ahah. 94                              |
| Gambar 4. 43 <mark>Tampilan Alinyemen Vertikal Pelim</mark> pah95                                                |
| Gambar 4. 44 Membuat Assembly Pelimpah tipe Ogee                                                                 |
| Gambar 4. 45 Membuat Sub-Assembly Pelimpah Ogee pada Subassembly Composser Civil                                 |
| 3 <mark>D</mark>                                                                                                 |
| Gambar 4. 46 T <mark>ampilan Sub-</mark> Assembly Pelimpah t <mark>ipe Ogee</mark>                               |
| Gambar 4. 47 M <mark>embuat Corr</mark> idor Bangunan Pelimpah tipe Ogee <mark>Menggunak</mark> an Alinyemen. 97 |
| Gambar 4. 48 Corr <mark>idor Khusus DPT 3 dibuat Menggunakan Feature Line</mark>                                 |
| Gambar 4. 49 Featur <mark>e Line Coridor DPT 3 menggunakan target elevasi</mark> pada 3D Polyline                |
| (bawah)                                                                                                    |
| Gambar 4. 50 Tampilan Corridor Bangunan Pelimpah tipe Ogee                                                       |
| Gambar 4. 51 Membuat Surface Bangunan Pelimpah99                                                                 |
| Gambar 4. 52 Tampilan Surface Pelimpah tipe Ogee99                                                               |
| Gambar 4. 53 Hasil Ekspor Surface Bangunan Pelimpah tipe Ogee Menjadi Data DEM 100                               |
| Gambar 4. 54 Hasil Penggabungan Data DEM Bangunan Pelimpah tipe Ogee dan Data DEM                                |
| lainnya100                                                                                                    |
| Gambar 4. 55 Bagan Alir Pemodelan Bangunan Pelimpah tipe Tuts Piano menggunakan                                  |
| Autodesk Civil 3D101                                                                                             |
| Gambar 4. 56 Membuat surface di Autodesk Civil 3D 102                                                            |
| Gambar 4. 57 Add DEM file for Surface Definition pada Autodesk Civil 3D 102                                      |

| Gambar 4. 58 Tampilan surface dari data DEM                                    | 103          |
|--------------------------------------------------------------------------------|--------------|
| Gambar 4. 59 Import Point pada Autodesk Civil 3D                               | 103          |
| Gambar 4. 60 Tampilan Koordinat yang telah diinput                             | 104          |
| Gambar 4. 61 Membuat Alinyemen Horizontal DPT                                  | 105          |
| Gambar 4. 62 Tampilan Alinyemen Horizontal DPT                                 | 105          |
| Gambar 4. 63 Membuat Alinyemen Vertikal DPT                                    | 106          |
| Gambar 4. 64 Membuat Target Profil Pada Alinyemen Vertikal DPT                 | 106          |
| Gambar 4. 65 Tampilan Alinyemen Vertikal DPT 1                                 | 107          |
| Gambar 4. 66 Tampilan Alinyemen Vertikal DPT 2                                 | 107          |
| Gambar 4. 67 Tampilan Alinyemen Vertikal DPT 3                                 | 108          |
| Gambar 4. 68 Membuat Assembly DPT                                              | 108          |
| Gambar 4. 69 Membuat Sub-Assembly DPT 1 pada Subassembly Composer              | 109          |
| Gambar 4. 70 Tampilan Assembly DPT 1 & 3                                       | 109          |
| Gambar 4. 71 Membuat Sub-Assembly DPT 2 pada Subassembly Composer Autodesk C   | ivil         |
| 3D                                                                             | 110          |
| Gambar 4. 72 Tampilan Assembly DPT 2                                           | 110          |
| Gambar 4. 73 Membuat Alinyemen Horizontal Pelimpah                             | 111          |
| Gambar 4. 74 Tampilan Alinyemen Horizontal Pelimpah                            | 111          |
| Gambar 4. 75 M <mark>embuat Alin</mark> yemen Certikal Pelim <mark>pah</mark>  | 112          |
| Gambar 4. 76 Membuat Target Profil Alinyemen Vertikal Pelimp <mark>ah</mark>   | 112          |
| Gambar 4. 77 Tam <mark>pilan Alinyemen Vertikal Pelimpah</mark>                | 113          |
| Gambar 4. 78 Membuat Assembly Pelimpah                                         | 113          |
| Gambar 4. 79 Membuat Sub-Assembly Pelimpah pada Subassembly Composser Civil 3D | <b>)</b> 114 |
| Gambar 4. 80 Tampilan Subbsasembly Pelimpah                                    | 114          |
| Gambar 4. 81 Membuat Alinyemen Horizontal Mercu Tuts Piano                     | 115          |
| Gambar 4. 82 Tampilan Alinyemen Horizontal Mercu Tut Piano                     | 115          |
| Gambar 4. 83 Membuat A; inyemen Vertikal Mercu Tuts Piano                      | 116          |
| Gambar 4. 84 Membuat Target Profil Alinyemen Vertikal Mercu Tuts Piano         | 116          |
| Gambar 4. 85 Tampilan Alinyemen Vertikal Mercu Tuts Piano                      | 117          |
| Gambar 4. 86 Membuat Assembly Mercu Tuts Piano                                 | 117          |
| Gambar 4. 87 Membuat Sub-Assembly Mercu Tuts Piano pada Subassembly Composser  |              |
| Autodesk Civil 3D                                                              | 118          |
| Gambar 4. 88 Tampilan Subassembly Mercu Tuts Piano                             | 118          |

| Gambar 4. 89 Membuat Corridor Bangunan Pelimpah tipe Tuts Piano                             | 119       |
|---------------------------------------------------------------------------------------------|-----------|
| Gambar 4. 90 Tampilan Corridor Bangunan Pelimpah tipe Tuts Piano                            | 119       |
| Gambar 4. 91 Membuat Surface Bangunan Pelimpah                                              |           |
| Gambar 4. 92 Tampilan Surface DPT Pelimpah                                                  |           |
| Gambar 4. 93 Tampilan Surface DPT Pelimpah                                                  |           |
| Gambar 4. 94 Mengekspor Data Surfece menjadi Data DEM                                       |           |
| Gambar 4. 95 Hasil Ekspor Surface Bangunan Pelimpah tipe Tuts Piano Menjadi Da              | ta DEM    |
|                                                                                             | 122       |
| Gambar 4. 96 Hasil Penggabungan Data DEM Bangunan Pelimpah tipe Tuts Piano d                | lan Data  |
| DEM lainnya                                                                                 |           |
| Gambar 4. 97 Aliran Sungai Trunen                                                           |           |
| Gambar 4. 98 Model 3D Bangunan Pelimpah tipe Ogee                                           |           |
| Gambar 4. 99 Hidrograf Banjir Kolam Retensi TR-01 dengan Bangunan Pelimpah ti               | pe Ogee   |
|                                                                                             | 125       |
| Gambar 4. 10 <mark>0 Pemodelan Aliran Banjir Kolam R</mark> etensi TR-01 dengan Bangunan Pe | elimpah   |
| tipe Ogee                                                                                   |           |
| Gambar 4. 101 Detail Aliran Banjir pada Bangunan Pelimpah tipe Ogee                         |           |
| Gambar 4. 102 Potongan Melintang Muka Air pada Bangunan Pelimpah tipe Ogee                  |           |
| Gambar 4. 103 Kecepatan Aliran Banjir Kolam Retensi TR-01 dengan Bangunan Pe                | limpah    |
| tip <mark>e Ogee</mark>                                                                     |           |
| Gambar 4. 104 Detail Kecepatan Banjir pada Bangunan Pelimpah tipe Ogee                      |           |
| Gambar 4. 105 Model 3D Bangunan Pelimpah tipe Tuts Piano                                    |           |
| Gambar 4. 106 Hidrograf Banjir Kolam Retensi TR-01 dengan Bangunan Pelimpah t               | tipe Tuts |
| Piano                                                                                       |           |
| Gambar 4. 107 Pemodelan Aliran Banjir Kolam Retensi TR-01 dengan Bangunan Pe                | elimpah   |
| tipe Tuts Piano                                                                             |           |
| Gambar 4. 108 Detail Aliran Banjir pada Bangunan Pelimpah tipe Tuts Piano                   |           |
| Gambar 4. 109 Potongan Melintang Muka Air pada Bangunan Pelimpah tipe Tuts Pi               | ano 132   |
| Gambar 4. 110 Kecepatan Aliran Banjir Kolam Retensi TR-01 dengan Bangunan Pel               | limpah    |
| tipe Tuts Piano                                                                             |           |
| Gambar 4. 111 Detail Kecepatan Banjir pada Bangunan Pelimpah tipe Tuts Piano                |           |
| Gambar 4. 112 Sketsa Muka Air Kolam Retensi                                                 |           |

# DAFTAR TABEL

| Tabel 2. 1    Variabel Reduksi Gauss                                                |      |
|-------------------------------------------------------------------------------------|------|
| Tabel 2. 2 Nilai X <sup>2</sup> Kritis untuk Uji Chi-Kuadrat                        |      |
| Tabel 2. 3 Nilai D kritis untuk Uji Smirnov-Kolmogorov                              |      |
| Tabel 2. 4 Koordinat Hidrograf Satuan Tak Berdimnesi SCS                            |      |
| Tabel 2. 5 Nilai Curve Number                                                       |      |
| Tabel 2. 6 Nilai Impervious Area                                                    |      |
| Tabel 3. 1 Action Plan Penelitian                                                   |      |
| Tabel 4. 1 Luasan masing-masing Sub-DAS                                             | 55   |
| Tabel 4. 2 Panjang masing-masing Anak Sungai                                        | 56   |
| Tabel 4. 3 Luasan Pengaruh dari Masing-masing Stasiun Hujan                         | 58   |
| Tabel 4. 4 Tata Guna Lahan DAS Sanggai                                              | 60   |
| Tabel 4. 5 Curah Hujan di setiap Stasiun Hujan Pengamatan                           |      |
| Tabel 4. 6 Jar <mark>ak Antar Stasiun Pengamatan</mark>                             |      |
| Tabel 4. 7 Cur <mark>ah Hujan Hasil Pengisian Data</mark> yan <mark>g Hilang</mark> |      |
| Tabel 4. 8 Data Curah Hujan Maksimum                                                | 64   |
| Tabel 4. 9 Perhi <mark>tungan Param</mark> eter Statistika Data <mark>Hujan</mark>  | 65   |
| Tabel 4. 10 Perhi <mark>tungan Para</mark> meter Statistika Log Data Hujan          | 66   |
| Tabel 4. 11 Hasil Uji Kecocokan Distribusi Frekuensi Curah Hujan                    | 69   |
| Tabel 4. 12 Curah H <mark>ujan Kala Ulang Tahunan</mark>                            |      |
| Tabel 4. 13 Curah Huj <mark>an Efektif Tiap Jam</mark>                              |      |
| Tabel 4. 14 Hasil Perhitungan Curve Number Composite                                | 73   |
| Tabel 4. 15 Hasil Perhitungan Impervious Area Composite                             |      |
| Tabel 4. 16 Data Panjang dan Kemiringan Sungai di DAS Sanggai                       |      |
| Tabel 4. 17 Hasil Perhitungan Lag Time                                              |      |
| Tabel 4. 18 Data Time Series                                                        |      |
| Tabel 4. 19 Inflow Sub-Basin 5 (Kolam Retensi TR-01)                                |      |
| Tabel 4. 20 Perhitungan Lengkung Kapasitas Waduk                                    | 80   |
| Tabel 4. 21 Time Series Table Kolam Retensi TR-01 dengan Bangunan Pelimpah tipe     | Ogee |
|                                                                                     | 124  |

| Tabel 4. 22 Time Serie | s Table Kolam Retensi TR | -01 dengan Bangur              | nan Pelimpah tipe Tuts |    |
|------------------------|--------------------------|--------------------------------|------------------------|----|
| Piano                  |                          | •••••••••••••••••••••••••••••• | 1                      | 29 |

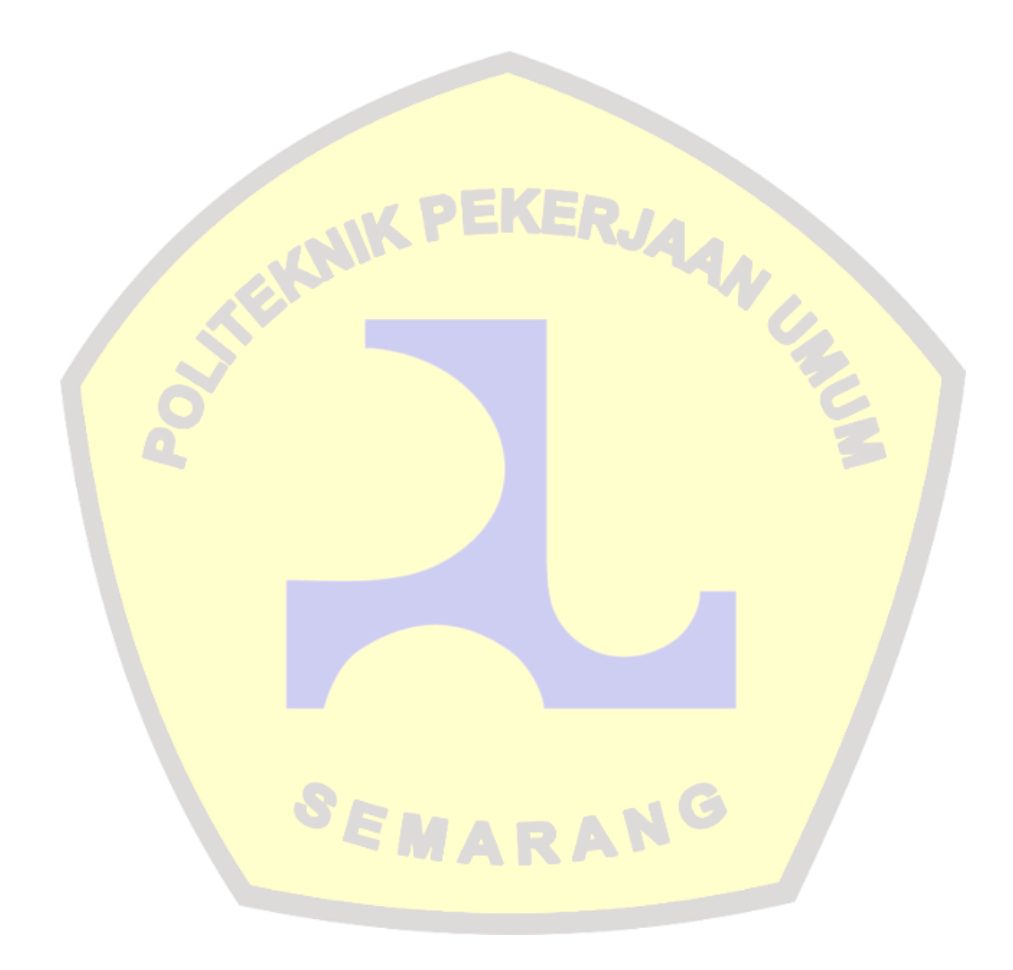

## DAFTAR LAMPIRAN

Lampiran.1 Data Curah Hujan Harian Pos Curah Hujan Sepaku
Lampiran.2 Data Curah Hujan Harian Pos Curah Hujan Pamaluan
Lampiran.3 Data Curah Hujan Harian Pos Curah Hujan Waru
Lampiran.4 Data Curah Hujan Harian Pos Curah Hujan Samboja
Lampiran.5 Data Hasil Analisa HEC RAS-2D Spillway Tipe Ogee
Lampiran.6 Data Hasil Analisa HEC RAS-2D Spillway Tipe Tuts Piano
Lampiran.7 Shop Drawing Struktuk Spillway Kolam Retensi TR-01 (Tipe Ogee)
Lampiran.8 Shop Drawing Struktur Spillway Kolam Retensi TR-01 (Tipe Tuts Piano)

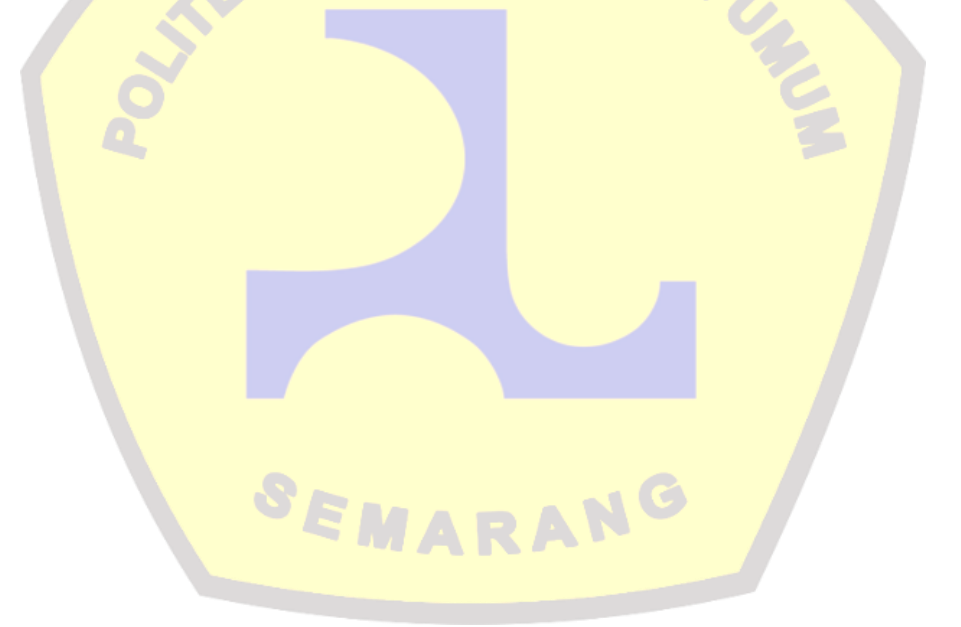